## **ORIENTAÇÕES PARA INSCRIÇÃO PARA SELEÇÃO DE BOLSISTA PIBID – 2024 - Estudantes**

1 – É obrigatório que o/a candidato/a use seu e-mail institucional da UFJF.

- 2 Leia atentamente o edital PIBID/UFJF/EDITAL CAPES 10/2024;
- 3 As informações sobre as inscrições estão no item 6.
- 4 Para fazer sua inscrição irá precisar dos seguintes documentos:
  - Histórico escolar

 – Carta de intenção (máxima 2 páginas) expondo os motivos pelos quais têm interesse em participar do Pibid (por que você quer ser bolsista do Pibid)

 – Currículo que deve ser preenchido na Plataforma CAPES de Educação Básica, disponível no endereço eletrônico, <u>http://eb.capes.gov.br</u>

Com esses documentos em mãos preencher o formulário de inscrição, link: https://forms.gle/ENaWbVVxHJwF25Wj8

OBS: Os documentos acima serão anexados ao formulário

5 – Como preencher o currículo na Plataforma CAPES de Educação Básica:
 Acesso o site - <u>http://eb.capes.gov.br</u>

## Você será direcionado para a pagina da Plataforma Freire

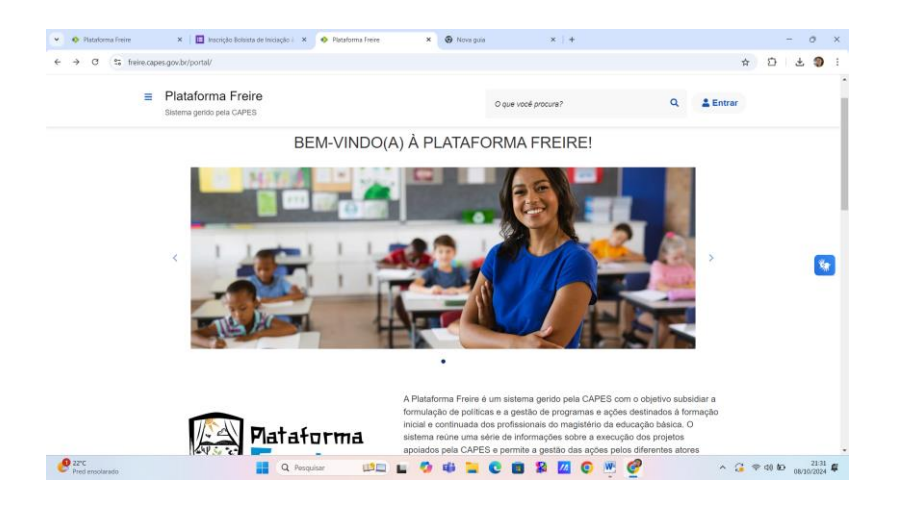

Aqui irá rolar a página e encontrar um link – Cadastre seu currículo (veja abaixo)

| → Ø S freire.cap | pes.gov.br/portal/                                                        |                                                                     |                                        |                               | 台      | Ð | ŧ | 9 |
|------------------|---------------------------------------------------------------------------|---------------------------------------------------------------------|----------------------------------------|-------------------------------|--------|---|---|---|
| =                | Plataforma Freire<br>Sistema gerido pela CAPES                            |                                                                     |                                        | 2.0                           | Entrar |   |   |   |
|                  |                                                                           | Acess                                                               | e aqui                                 |                               |        |   |   |   |
|                  |                                                                           | CURR                                                                | ÍCULO                                  |                               |        |   |   |   |
|                  | A Plataforma Freire abriga o curricu                                      | lo de mais de 680 mil estudantes e j                                | profissionais ligados à educação bási  | ca ou ao campo da formação de |        |   |   |   |
|                  | professores. O cadastro do currículo<br>candidatar aos programas de forma | o na Plataforma representa o primei<br>ção de professores da CAPES. | ro passo para alunos de licenciatura e | e docentes que pretendem se   |        |   |   |   |
|                  |                                                                           |                                                                     |                                        |                               |        |   |   |   |
|                  | Cadastre seu curriculo                                                    |                                                                     |                                        |                               |        |   |   |   |
|                  | Cadastre seu curriculo                                                    |                                                                     |                                        |                               |        |   |   | * |
|                  | Cadastre seu currículo                                                    |                                                                     |                                        |                               |        |   |   | - |
|                  | Cadastre seu curriculo                                                    | PROGRAMAS DA E                                                      | DUCAÇÃO BÁSICA                         |                               |        |   |   | * |
|                  | Cadastre seu curriculo Pibid                                              | PROGRAMAS DA E<br>Residência<br>Pedagógica                          | DUCAÇÃO BÁSICA<br>Parfor               | Proeb                         |        |   |   | * |

Ao clicar em Cadastre seu currículo, você será direcionado para a página abaixo, aqui escolha a opção de entrar pela CAPES

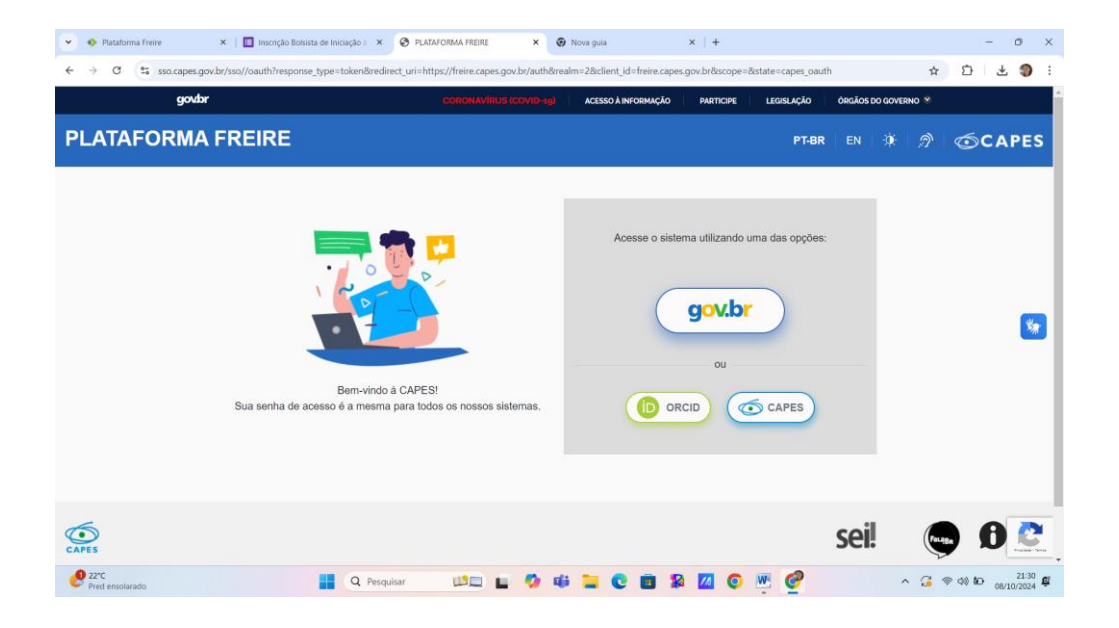

Aqui escolha a opção Não é registrado? Faça-o aqui!

| 👻 🚸 Plataforma Freire 🗙 🛛 🛄 Inscrição                                                                                                    | Bolsista de Iniciação 🗄 🗙 🚱 PLATAFORMA FREIRE 🛛 🗙 🛞 Nova guia 🛛 🗙   +                                                                                      | - 0 ×                         |
|----------------------------------------------------------------------------------------------------|----------------------------------------------------------------------------------------------------|-------------------------------|
| ← → C                                                                                                    | oonse_type=token&redirect_uri=https://freire.capes.gov.br/auth&realm=2&client_id=freire.capes.gov.br&scope=&sta                                            | te=capes_oauth 🛧 🖸 🛃 🍨 :      |
| govbr                                                                                                    | CORONAVÍRUS (COVID-10) ACESSO Á INFORMAÇÃO PARTICIPE I                                                                                                    | EGISLAÇÃO ÓRGÃOS DO GOVERNO 义 |
| PLATAFORMA FREIRE                                                                                                    | Acesso CAPES                                                                                                    | R EN 🤉 🔊 🌀 CAPES              |
|                                                                                                    | Entre com o seu CPF Digite sua senha                                                                                                    | RAR                           |
| Sua senha i                                                                                                    | Esqueci a minha senha Alterar meus dados Não é registrado? Esque<br>Registrar<br>Bern-vindo à CAPES!<br>de acesso é a mesma para todos os nossos sistemas. | Laquil<br>Is:                 |
| The second second secon | r, uni-https://freim.capes.gov.br/auth&realm=2&client_id=freies.capes.gov.br&ccope=&state=capes_oauth#exampleModal                                         | sei! 😋 D 💇                    |
| Pred ensolarado                                                                                                    | 📲 Q. Pesquisar 💴 🗳 📫 📜 💽 🗃 🎇 🙋 🖤                                                                                                    | ∧ G ⊗ d0 to 2134 ∰            |

## Escolha a opção de cadastro COM CPF

| 👻 🔶 Plataforma Freire 🗙   🔝 Inscrição Bolsista de Iniciação i 🗙                                        | PLATAFORMA FREIRE      X                                                                                                    | Nova guia                     | x   +                                             |                  | - 0 ×     |
|----------------------------------------------------------------------------------------------------|----------------------------------------------------------------------------------------------------|-------------------------------|---------------------------------------------------|------------------|-----------|
| $\leftrightarrow$ $\rightarrow$ C $\mathfrak{C}$ sso.capes.gov.br/sso//oauth?response_type=token&redir | ect_uri=https://freire.capes.gov.br/auth&                                                                                     | realm=2&client_id=freire.cape | s.gov.br&scope=&state=capes_o                     | auth             | ☆ 쇼 분 🌒 : |
| govbr                                                                                                  | CORONAVIRUS (COVID-36)                                                                                                    | ACESSO À INFORMAÇÃO           | PARTICIPE LEGISLAÇÃO                              | ÓRGÃOS DO GOVERN | ю 🕺       |
| PLATAFORMA FREIRE                                                                                      | Cadastro                                                                                                    |                               | X                                                 |                  | A SCAPES  |
|                                                                                                    | Por favor, informe cor                                                                                                    | no quer se cadastrar          | - 1-L                                             | in Lan Sec.      | W OCAFES  |
| Bem-vindo<br>Sua senha de acesso é a mesma                                                             | COM CPF COM DOCL<br>Cadetro usando CP<br>Cadetro usando CP<br>Cadetro usando CP<br>A CAPESI<br>para todos os nossos sistemas. | IMENTO ESTRANGEIRO            | rando uma das opçõ<br>gov.br<br>ou<br>CID @ CAPES | 35:              | 8         |
| Introc//tadmin.capes.gov.br/sadmin/#/cadastroUsuarioNacional                                           |                                                                                                    |                               |                                                   | sei!             | 😡 Ø 💽     |
| 22°C Pred ensolarado Q Pesqu                                                                           | isar 💴 🖬 🧔 I                                                                                                    | 🕸 📜 😋 🔳 🎗                     | 🛛 🖸 💌 🥝                                           | ^                |           |

## Coloque o seu CPF e clique em PROSSEGUIR

| 👻 🚸 Plataforma Freire 🛛 🗶 🔲 Inscrição B | olsista de Iniciação 👌 🗙 🕴 🍪 PLATAFORMA FR | REIRE ×    | SADMIN  | × 😧 Nova guia | ×   + | - 0 ×                                   |
|-----------------------------------------|--------------------------------------------|------------|---------|---------------|-------|-----------------------------------------|
| ← → C S sadmin.capes.gov.br/sadmin/#/ca | dastroUsuarioNacional                      |            |         |               | 2     | ☆ ː · · · · · · · · · · · · · · · · · · |
| SADMIN                                  |                                            |            |         |               | \\$\  | ©CAPES ▲                                |
| Cadastro pessoa física                  |                                            |            |         |               |       |                                         |
| CPF                                     |                                            |            |         |               |       |                                         |
| Foreigners, please register here.       |                                            |            |         |               |       |                                         |
|                                         |                                            | PROSSEGUIR | LIMPAR  |               |       |                                         |
|                                         |                                            |            |         |               |       |                                         |
|                                         |                                            |            |         |               |       |                                         |
|                                         |                                            |            |         |               |       |                                         |
|                                         |                                            |            |         |               |       |                                         |
|                                         |                                            |            |         |               |       |                                         |
|                                         |                                            |            |         |               |       |                                         |
| Pred ensolarado                         | Q Pesquisar                                | 🍫          | 🕫 📜 😋 🖻 | 18 🔟 💿 🖷 🤮    | ^ 🎜   |                                         |